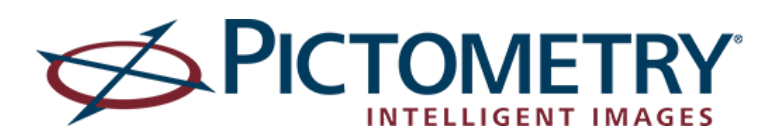

IPA Quick Reference Integrated Pictometry Application EagleView Technologies Pictometry International Corp. customersupport@pictometry.com

### **VIEWING IMAGERY**

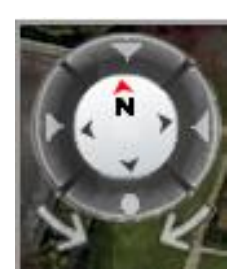

You can select the oblique direction you want to view by clicking the rotational arrows beneath the compass in the upper-left corner of the image window.

To view the overhead orthogonal image, click the 'View From Directly Above' button beneath the compass.

## NAVIGATING IMAGERY

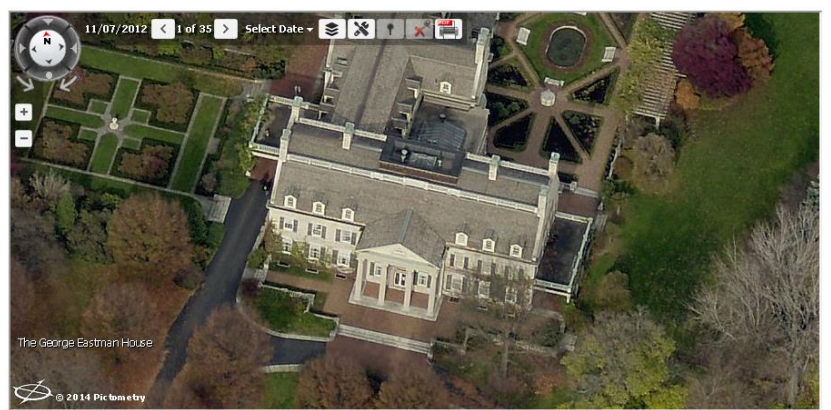

The Navigator Bar is used to rotate the image, zoom in and out, and see the image date. This example shows N at the top of the Navigator, indicating that you are viewing a north facing image (view from the south). This is Pictometry's default view.

Below the Navigator Bar is the zoom adjuster to modify the zoom level.

You may zoom using the plus/minus buttons or the scroll wheel on your mouse. As you zoom in or out, the image will automatically switch between Neighborhood and Community level images, if available.

The Navigator Bar displays the date of the current image. To the right of that date are two numbers, indicating which image you are currently viewing of how many total images are available in that location with the same directional view and image level. Use the Next or Previous arrows to scroll through the images. If you select the dropdown arrow, it will provide a list of all image capture years available. By default 'All Imagery' is selected. By selecting 'Only Latest Imagery' you will see only the newest imagery available. You can choose to only see a specific year by selecting that year from the dropdown.

### TOOLS

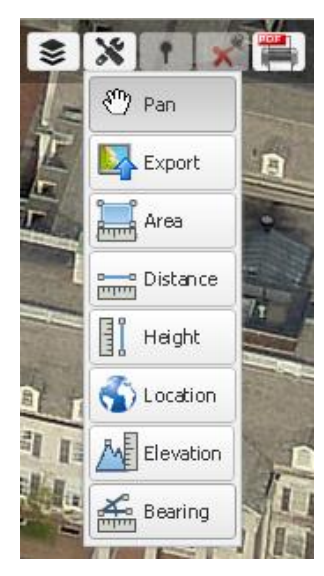

PAN TOOL - Use to pan (move across images) by clicking on the image or map and dragging your mouse. When you get to the edge of the current image, the next image will automatically be displayed.

EXPORT TOOL - Use to export the current image view to a JPG image file.

AREA TOOL - Click each corner of the area that you wish to measure. Double-click to add the final corner and to display the measurement.

DISTANCE TOOL - Click each point of the line you wish to measure. Double-click to add the final point and to display the measurement.

HEIGHT TOOL – Click the lowest point of the object to start the measurement. Then click the highest point to complete the measurement and display the result.

LOCATION TOOL – Click on the image to find the latitude/longitude of that point.

ELEVATION TOOL – Click on the image to display the elevation above sea level at that point.

BEARING TOOL – To measure bearing, click once at the starting point then double-click on a point in the desired direction. This will give you the bearing of a straight line in relation to true north. To measure an angle, click on the pivot point (vertex) of the angle. Click on a second point along one line (ray) then click on the third point along the second line (ray). The angle between the two lines is displayed.

PERMANENT ANNOTATIONS – By default, all measurements are temporary and will erase when a new measurement is made. To save your measurement for the duration of the current session, click the pin in the measurement result box. To erase a single permanent measurement click on the pin again.

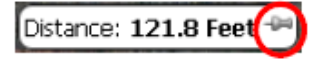

Or to remove all of your permanent measurements select the Unpin All in the top right corner of the interface.

#### VIEWING LAYERS

| \$       | 01/23/2013 < 1      | of 10 |
|----------|---------------------|-------|
|          | Labels              |       |
|          | US Parcels          | ₽     |
|          | ChangeFindr         | ₽     |
|          | Parcel Pts          | ₽     |
| <b>V</b> | Subdivision Parcels | ₽     |

GIS Layers are listed under the Layers icon on the Navigator Bar. Available layers will vary depending on the data that is available for your Connect organization. Place a check next to any layer to view it on the image or map.

# EXPORTING TO PDF

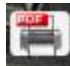

EXPORT IMAGE TO PDF – Print the current image as a PDF using your browser's print settings. The image will be cropped to your current view and include any visible overlays. The PDF will open in your chosen viewer and you may then save or print the PDF from there.